าItsonItsonItsonItsonIts tsonItsonItsonItsonItsonItsor MANUAL PROCESO DE tso **VOTACIONES** Selección de los Representantes de tcn los Alumnos y los Egresados Ante Consejo Directivo nItsc 27 de Abril del 2018 Departamento de Tecnologías y Servicios Informáticos nItsonItsonItsonItsonItsonItso าItsonItsonItsonItsonItsor onItsonItsonItsonItsonItsonIt nItsonItsonItsonItsonItsonItsc ItsonItsonItsonItsonItsonItsor nItsonItsonItsonItsonItsonIt sonItsonItsonItsonItsor iltso ItsonItsonItsonItsonItsonItson

tennItennItennItennItennItennIte

# Contenido

| .3    |
|-------|
| .3    |
| . 3   |
| .4    |
| .4    |
| .5    |
| · · · |

### **INTRODUCCION:**

Este manual está diseñado para que se conozca cómo realizar las votaciones en la página <u>http://www.itson.mx/representantes/</u>.

### Login

| Sistema de ánforas electrónicas               | All the                |
|-----------------------------------------------|------------------------|
|                                               | Colocar su ID          |
| ld<br>Ingrese el usuario de dominio           |                        |
| Contraseña Contraseña                         | Colocar su contraseña  |
| INICIAR SESION                                |                        |
| Si no recuerdas tu contraseña recuperala aqui | Clic en iniciar sesión |
|                                               |                        |
| Desarrollado en:                              |                        |
| Navegadores soportados: 🎯 🥝 🍙                 |                        |
|                                               |                        |

## Paso I.- Ver la votación disponible

|   | Primeros pasos                                                      | Sistema de ánfo                            | ras electrónicas             |                                      | 72         |
|---|---------------------------------------------------------------------|--------------------------------------------|------------------------------|--------------------------------------|------------|
|   |                                                                     | _                                          |                              | Arreola Valenzuela, José Roberto Cer | rar sesión |
|   |                                                                     |                                            |                              |                                      |            |
|   | PROCE                                                               | SO DE ELECCIÓN DE REPRESENTANTE DE         | EGRES DOS ANTE CONSEJO DIREC | TIVO PERÍODO 2016-2017               |            |
|   |                                                                     |                                            |                              |                                      |            |
| Г |                                                                     |                                            |                              |                                      |            |
|   | Se debe dar o                                                       | lic en la votación                         | que mostrará                 | el sistema.                          |            |
| _ |                                                                     |                                            |                              |                                      |            |
|   |                                                                     |                                            |                              |                                      |            |
|   |                                                                     |                                            |                              |                                      |            |
| D | Desarrollado en: © DTSI - Departamen                                | to de Tecnologías y Servicios Informáticos |                              |                                      |            |
| D | Desarrollado en: © DTSI - Departamer<br>Navegadores soportados: 🌀 髦 |                                            |                              |                                      |            |
| D | Desarrollado en: © DTSI - Departamer<br>Navegadores soportados: 🌀 🥰 |                                            |                              |                                      |            |
| N | Desarrollado en: © DTSI - Departamer                                |                                            |                              |                                      |            |

### Paso II.- Leer las instrucciones

En la siguiente ventana se muestran las instrucciones correspondientes a la votación, favor de leerlas.

|         | La company<br>Examples<br>Traceder                                                                                                    |
|---------|----------------------------------------------------------------------------------------------------|
|         | Arreola Valenzuela, José Roberto Cerrar sesión                                                                                                  |
|         |                                                                                                    |
| Ins     | strucciones para realizar votación                                                                                                    |
| 1.      | . SE ELEGIRÁ UN REPRESENTANTE TITULAR Y UN SUPLENTE.                                                                                            |
| 2.      | LAS ELECCIONES SE LLEVARÂN A CABO EN UNA SOLA RONDA.                                                                                            |
| 3.      | LA RONDA TIENE POR OBJETO DETERMINAR CUAL ES EL CANDIDATO CON EL MAYOR NÚMERO DE VOTOS.                                                         |
| 4.      | EL VOTO DEBERÀ SER APLICADO SOLO A UNO DE LOS CANDIDATOS REGISTRADOS.                                                                           |
| 5.<br>D | . AL TERMINAR LA VOTACIÓN SE HARÁ EL CONTEO DE LOS VOTOS, ORDENANDO LOS CANDIDATOS DE ACUERDO AL MAYOR NÚMERO DE VOTOS EN ORDEN<br>LESCENDENTE. |
|         | Continuar para ejercer derecho al voto                                                                                                    |
| P<br>w  | Para continuar con el proceso debe presionar el botón:<br>Continuar para Ejercer derecho al voto".                                              |
| Na      | avegadores soportados: 🧑 🥙 💿 🥭                                                                                                    |
|         |                                                                                                    |

### Paso III.- Lista de Candidatos

Se muestra la lista de candidatos que están participando en la votación, para seleccionar uno debe presionar el botón: "Votar".

|                    |                              |                                        | Arreola Valenzuela, José Roberto Cerrar sesión |
|--------------------|------------------------------|----------------------------------------|------------------------------------------------|
|                    |                              |                                        | Presionar el botón: Vo                         |
| Candidatos         |                              |                                        |                                                |
| PROCESO DE ELECCIÓ | N DE REPRESENTANTE DE EGRESA | DOS ANTE CONSEJO DIRECTIVO PERÍ        | ODO 2016-2017                                  |
| Foto               | Nombre                       | Carrera                                |                                                |
| 60                 |                              | I CIED                                 | +                                              |
|                    | José Arturo López Barceló    | Licenciado en Ciencias de la Educación | Volar                                          |
| 36                 |                              |                                        | +                                              |
| × ×                | Ramón Alonso Zavala Robles   | LPSIC<br>Licenciado en Psicología      | Votar                                          |

#### **Paso IV.- Confirmar Voto**

Al seleccionar el candidato por el cual se desea ejercer el voto, se mostrara la siguiente ventana donde el usuario debe ingresar en la caja de texto los caracteres mostrados, ingresándolos correctamente para poder registrar su voto por el candidato seleccionado y presionando el botón: "Realizar voto".

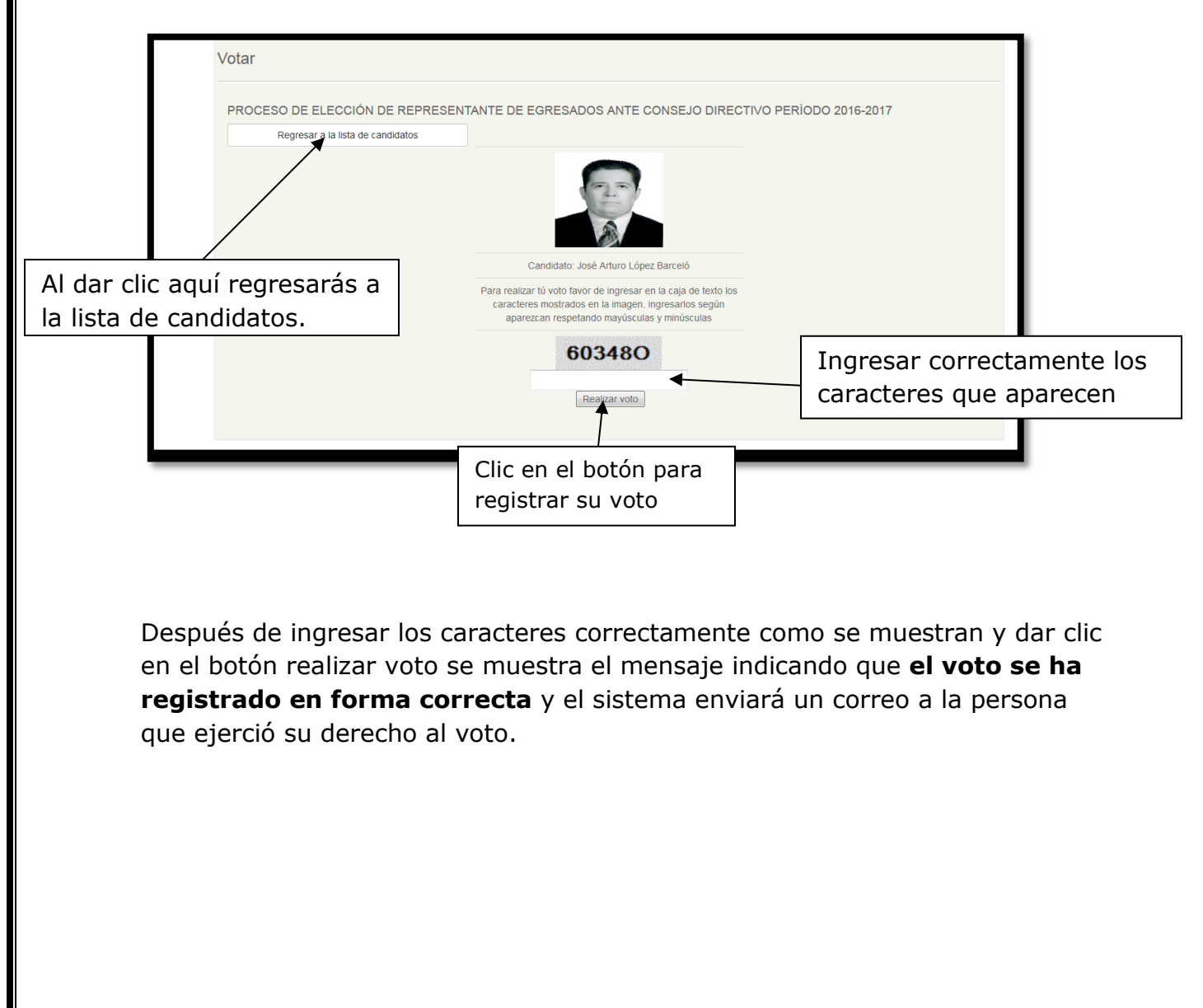